# Cancelling/Rescheduling a Session in SmarterProctoring

Step-by-step guide for students cancelling or rescheduling appointments

兀

Slides 2 & 3: Navigating to Cancel/Reschedule Slides 4 & 5: Cancelling a Session Slides 6 & 7: Rescheduling a Session

# Navigating to Cancel/Reschedule a Session

|                                       | SmarterProctoring                | _Sandbox_One > Modules                                                                            |                            |                |  |
|---------------------------------------|----------------------------------|---------------------------------------------------------------------------------------------------|----------------------------|----------------|--|
| Navigate to your course in<br>Canvas. | Home<br>Announcements Ø          |                                                                                                   | Collapse All 🕟 Publish All | ▼ + Module :   |  |
| Select SmarterProctoring.             | Assignments<br>SmarterProctoring | ng ii * Test                                                                                      |                            | <b>◇</b> • + : |  |
|                                       | Grades                           | s Quiz SB1720<br>Dec 31, 2022   4 pts<br>Ø<br>E<br>Ø<br>P<br>Ø<br>P<br>P<br>P<br>P<br>P<br>P<br>P | ⊘ :                        |                |  |
|                                       | Pages Ø                          |                                                                                                   | ⊘ :                        |                |  |
|                                       | Syllabus                         |                                                                                                   |                            |                |  |
|                                       | Quizzes                          | III * Unit 1 Module                                                                               |                            | <b>⊘</b> • + : |  |
|                                       | Modules<br>BigBlueButton         |                                                                                                   |                            | <b>O</b> :     |  |
|                                       | Collaborations<br>Chat           |                                                                                                   |                            |                |  |

 $\mathcal{T}$ 

# Navigating to Cancel/Reschedule a Session

From the dashboard, find your exam.

You may reschedule or cancel your appointment from here.

You will be required to follow the prompts.

| 🖵 Test Exam 1                                                     |                                                                                                    |                                                        |
|-------------------------------------------------------------------|----------------------------------------------------------------------------------------------------|--------------------------------------------------------|
| Scheduled                                                         |                                                                                                    | Appointment details O                                  |
| DATE<br>2/23/2024 at 9:30am EST                                   | LOCATION PROCTOR<br>Deerwood Center Room D-2400 - Assessment Center Florida State College at Jacksonville - Ground<br>9911 Old Baymeadows Rd<br>Jacksonville, FL 32256<br>United States |                                                        |
| Exam Information                                                  |                                                                                                    |                                                        |
| Type<br>Computer Based                                            | <b>Opens</b><br>2/14/2024 at 5:00am EST                                                                                                    | Closes<br>3/30/2024 at 4:00am EDT                      |
| Exam Duration<br>2 hours                                          | Scheduling Opens<br>2/14/2024 at 10:26am EST                                                                                                    | Scheduling Closes<br>3/30/2024 at 4:00am EDT           |
| Permitted Items                                                   |                                                                                                    |                                                        |
| Bathroom Break<br>Bathroom Breaks are allowed during this<br>test | Blank Paper<br>Blank paper can be used during this test                                                                                                    | Calculator<br>Calculators can be used during this test |
| Notes:<br>Be certain to study your formulas.                      |                                                                                                    |                                                        |

 $\pi$ 

# Cancelling a Session

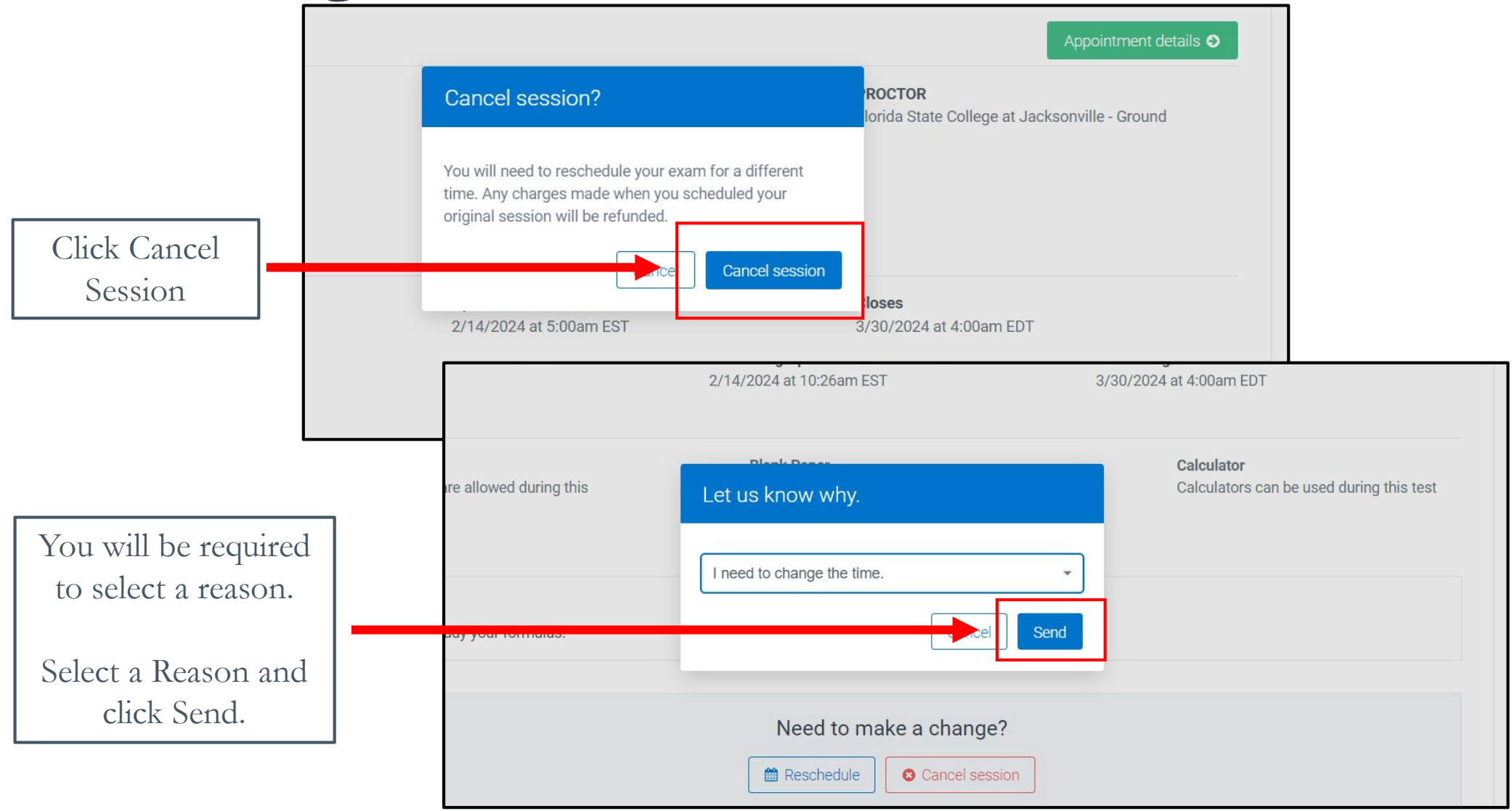

#### Cancelling a Session

From here, you will need to schedule a new date and time.

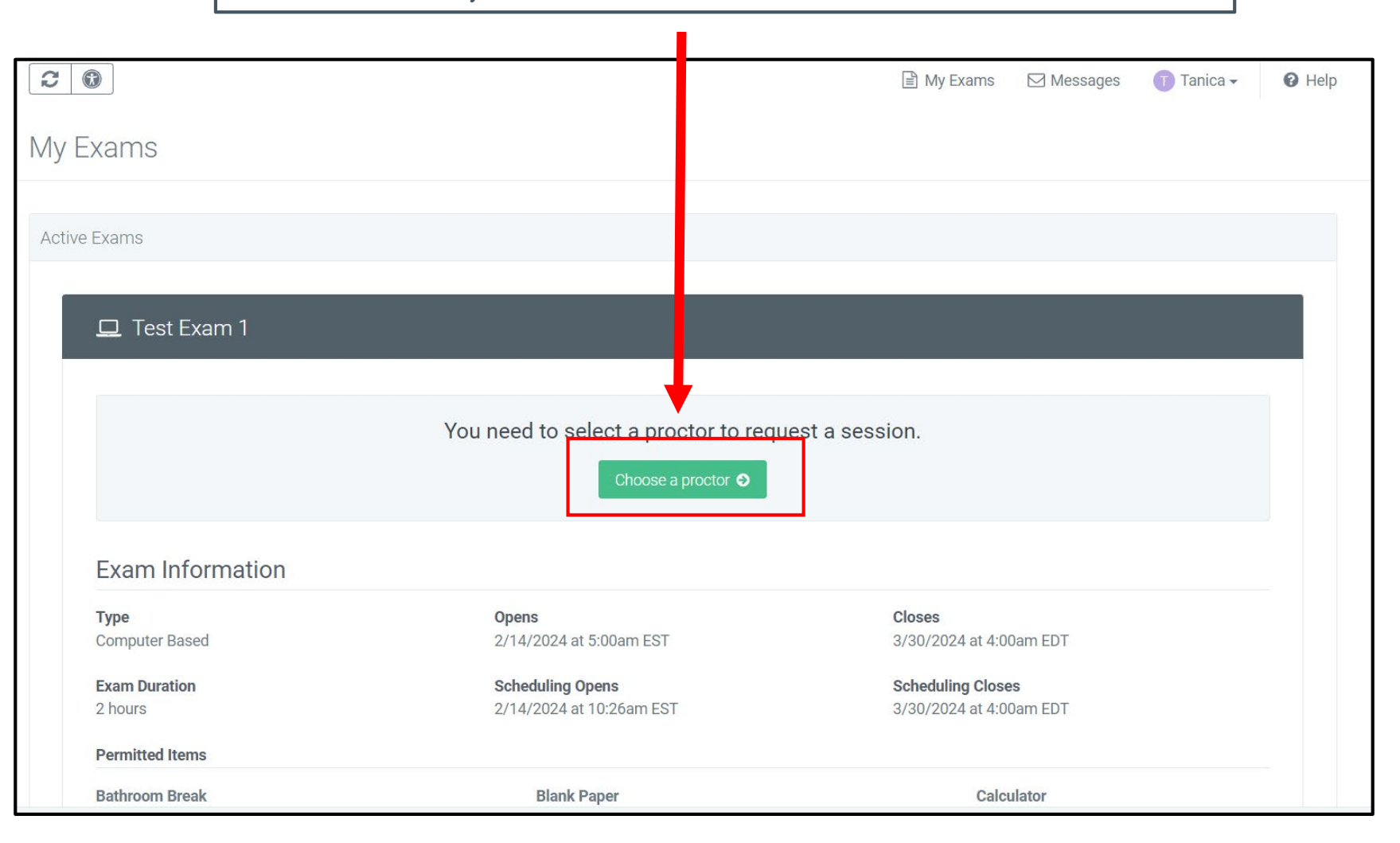

# Rescheduling a Session

You may reschedule your exam.

Picking a new date and time **DOES NOT** change your testing location.

To change your location, you must cancel your original appointment and schedule again from the beginning.

|                 | RegisterBlast                                                                                                    |  |
|-----------------|----------------------------------------------------------------------------------------------------|--|
|                 | Click the button below to reschedule your RegisterBlast session. After you have finished rescheduling, you can return here to see your updated appointment time. |  |
| Click continue. | <br>Continue 오                                                                                                    |  |

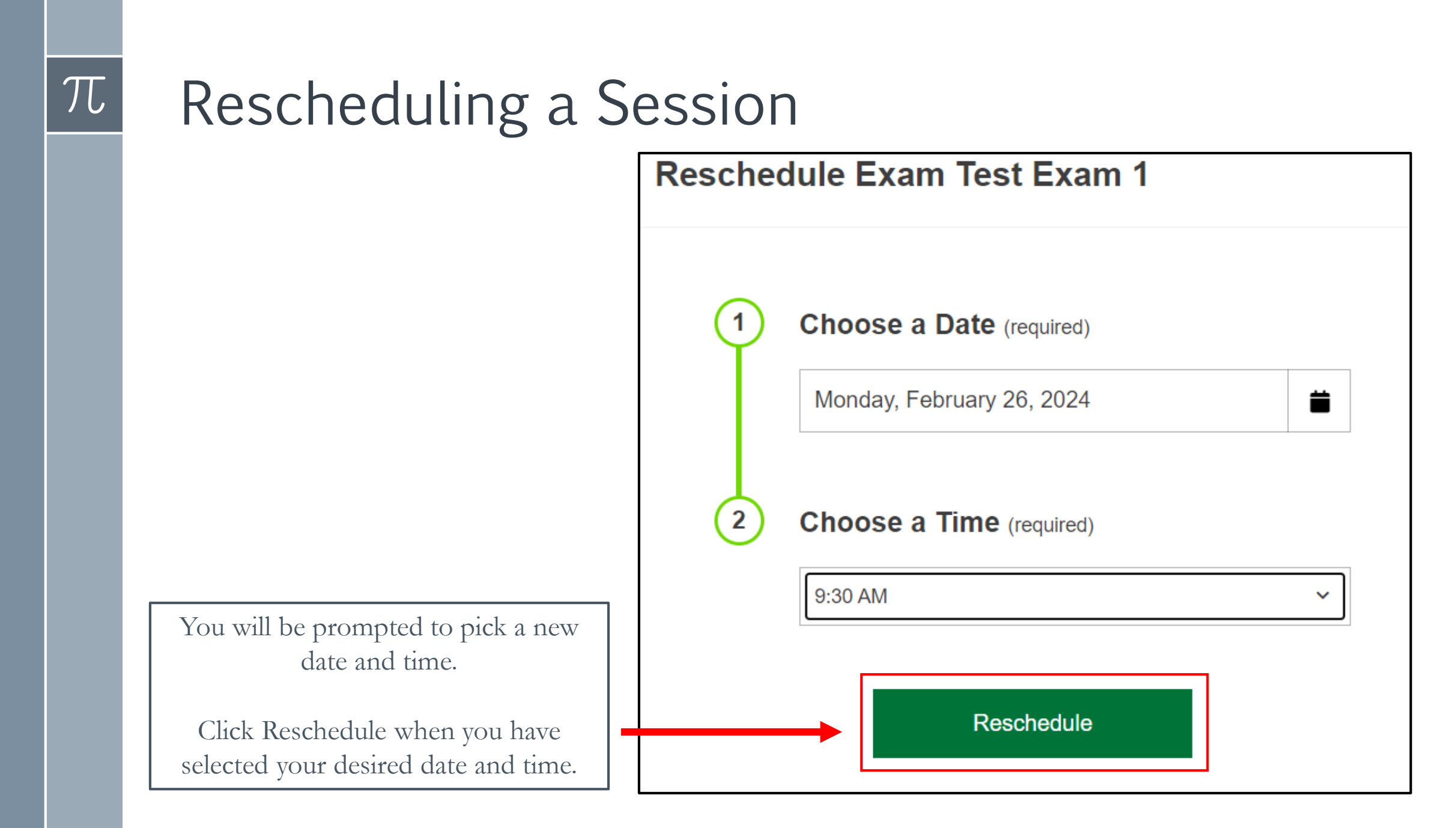

# Support

For scheduling assistance, please email <u>oc-proctoredtesting@fscj.edu</u>.